[Practical Tips for SPARC]

第7回:SPARC Servers / Solaris 上で IoT 分析環境構築 (3/5) ~ファイヤーウォールゾーンとアプリケーションサーバゾーンの構築~

2018年5月

今回は作成した dmz ドメインにアプリケーションサーバのインストールと実際のアプリケーションを動作させます。 先に DMZ 領域とイントラネット領域の通信を行うために、ファイヤーウォールゾーンを作成し、その後、アプリケーション サーバゾーンを作成していきます。

# ファイヤーウォールゾーンの構築

アプリケーションサーバゾーンを構築する前に、ファイヤーウォールゾーンを作成しておきます。

# ファイヤーウォールゾーンの構成

構成は以下の通りです。

ファイヤーウォールは ILB でも使用した VRRP 機能を使用して 3 ノード間で冗長化を行います。

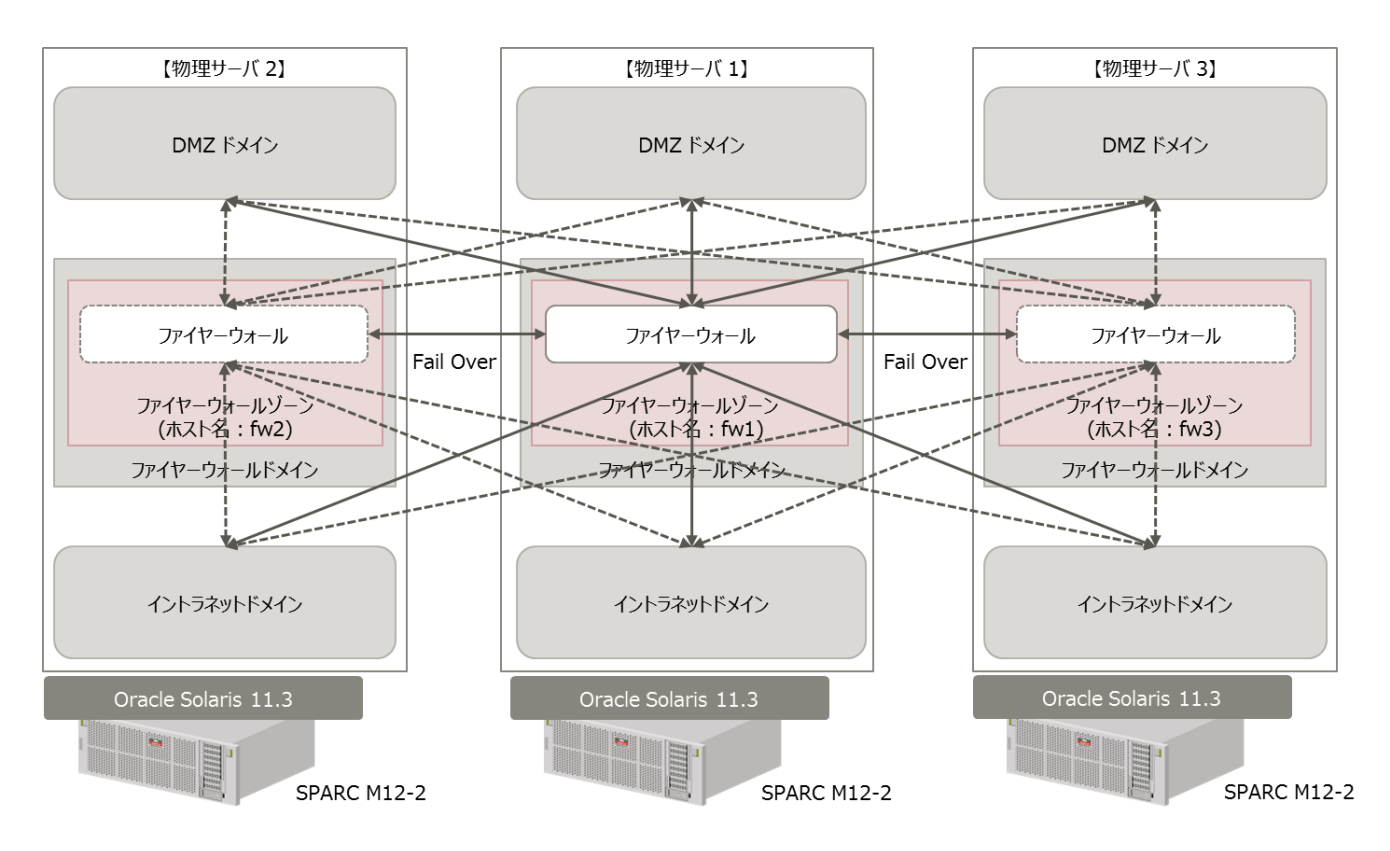

図1 ファイヤーウォール論理構成イメージ

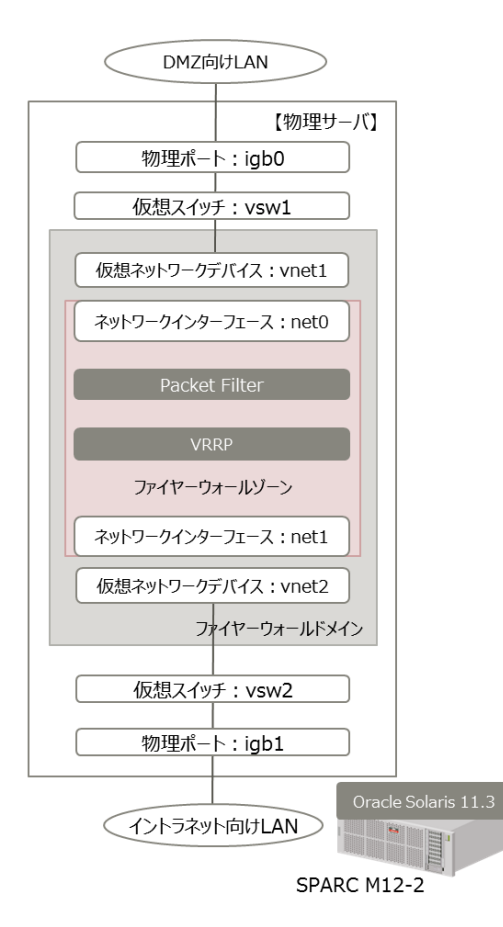

図2 ファイヤーウォールゾーン構成図

ファイヤーウォールゾーンのインストール

fwドメイン上に root ユーザーでログインします。特に断りが無い限り、同じ処理をすべてのノードで行います。 物理ポートとリンク名の確認を行います。ここで表示される物理ポートの vnet0 と vnet1 は、fwドメイン作成時に追加した vnet ではなく、fwドメインに追加された順番に OS によって指定される物理ポートの名前です。

| # dladm show-phys |          |       |       |         |        |
|-------------------|----------|-------|-------|---------|--------|
| LINK              | MEDIA    | STATE | SPEED | DUPLEX  | DEVICE |
| net1              | Ethernet | up    | 0     | unknown | vnet1  |
| net0              | Ethernet | up    | 0     | unknown | vnet0  |

以下のようにファイヤーウォールゾーンを構成します。zone 名は fw とします。ネットワーク設定は anet で GZ 上のデータ リンクとファイヤーウォールゾーンのデータリンクを結び付けています。

| # zonecfg -z fw                                   |
|---------------------------------------------------|
| zonecfg:ilb> create -b                            |
| zonecfg:ilb> set brand=solaris                    |
| <pre>zonecfg:ilb&gt; set zonepath=/zones/fw</pre> |
| zonecfg:ilb> set ip-type=exclusive                |
| zonecfg:ilb> set autoboot=false                   |
| zonecfg:ilb> add dedicated-cpu                    |
| zonecfg:ilb> set ncpus=16                         |
| zonecfg:ilb> end                                  |
| zonecfg:ilb> add anet                             |
| zonecfg:ilb:anet> set linkname=net0               |
| zonecfg:ilb:anet> set lower-link=net1             |

zonecfg:ilb:anet> set configure-allowed-address=true zonecfg:ilb:anet> set link-protection=mac-nospoof zonecfg:ilb:anet> set mac-address=auto zonecfg:ilb:anet> end zonecfg:ilb> add anet zonecfg:ilb:anet> set linkname=net1 zonecfg:ilb:anet> set lower-link=net2 zonecfg:ilb:anet> set configure-allowed-address=true zonecfg:ilb:anet> set link-protection=mac-nospoof zonecfg:ilb:anet> set mac-address=auto zonecfg:ilb:anet> end zonecfg:ilb:anet> end zonecfg:ilb> commit zonecfg:ilb> commit

ファイヤーウォールゾーンのインストールを行います。

# zoneadm −z ilb install

ファイヤーウォールゾーンをブートします。

# zoneadm −z ilb boot

ファイヤーウォールゾーンのコンソールにログインして OS の初期設定を行います。設定方法は以下を参照してください。 http://www.fujitsu.com/jp/sparc-technical/document/solaris/index.html#solaris-zone

ホスト名は図1を参考にしてください。

ネットワークは net0 側が DMZ 向け LAN、net1 側がイントラネット向け LAN となるように設定します。初期設定時に net0 を設定した場合は、net1 の IP インターフェースの作成から行います。

以下は初期設定時に net0 を設定した場合のネットワーク設定例です。

| root@fw1:~# ipadm |             |                |          |                                                      |
|-------------------|-------------|----------------|----------|------------------------------------------------------|
| NAME              | CLASS/TYPE  | STATE          | UNDER    | ADDR                                                 |
| 100               | loopback    | ok             |          |                                                      |
| 1 o0/v4           | static      | ok             |          | 127. 0. 0. 1/8                                       |
| l o0/v6           | static      | ok             |          | ::1/128                                              |
| net0              | ip          | ok             |          |                                                      |
| net0/v4           | static      | ok             |          | <dmz ip="" lan="" アドレス="" 側="">/&lt;ネットマスク&gt;</dmz> |
| net0/v6           | addrconf    | ok             |          | fe80::214:4fff:fefa:b8e7/10                          |
| root@fw1:~# ipadm | create-ip ( | net1           |          |                                                      |
| root@fw1:~# ipadm | create-add  | r -T static -a | a 〈イントラ: | ネット LAN 側 IP アドレス>/<ネットマスク> net1/v4                  |
| root@fw1:~# ipadm |             |                |          |                                                      |
| NAME              | CLASS/TYPE  | STATE          | UNDER    | ADDR                                                 |
| 100               | loopback    | ok             |          |                                                      |
| 1 o0/v4           | static      | ok             |          | 127. 0. 0. 1/8                                       |
| l o0/v6           | static      | ok             |          | ::1/128                                              |
| net0              | ip          | ok             |          |                                                      |
| net0/v4           | static      | ok             |          | <dmz ip="" lan="" アドレス="" 側="">/&lt;ネットマスク&gt;</dmz> |
| net0/v6           | addrconf    | ok             |          | fe80::214:4fff:fefa:b8e7/10                          |
| net1              | ip          | ok             |          |                                                      |
| net1/v4           | static      | ok             |          | <イントラネット LAN 側 IP アドレス>/<ネットマスク>                     |

/etc/inet/hosts に通信するノードの IP アドレスを追加します。

必要なパッケージのインストール

ファイヤーウォールゾーンに以下のパッケージをインストールします。network/firewallはグローバルゾーンにもインストー ルしておきます。

root@fw1:~# pkg install system/network/routing
root@fw1:~# pkg install system/network/routing/vrrp
root@fw1:~# pkg install network/firewall

ipforward を設定します。

root@fw1:~# ipadm set-prop -p forwarding=on ipv4

ipforward の状態を確認する。IPv4 forwarding が enabled になっていることを確認します。

| root@fw1:~# routeadm |                                |                       |
|----------------------|--------------------------------|-----------------------|
| Configuration        | Current                        | Current               |
| Option               | Configuration                  | System State          |
| IPv4 routing         | disabled                       | disabled              |
| IPv6 routing         | disabled                       | disabled              |
| IPv4 forwarding      | enab l ed                      | enab l ed             |
| IPv6 forwarding      | disabled                       | disabled              |
| Routing services     | "route:default ripn            | g:default"            |
| Routing daemons:     |                                |                       |
| STATE                | FMRI                           |                       |
| online               | svc:/network/routin            | g/ndp:default         |
| disabled             | svc:/network/routin            | g/rdisc:default       |
| disabled             | svc:/network/routin            | g/route:default       |
| disabled             | svc:/network/routin            | g/ripng:default       |
| disabled             | <pre>svc:/network/routin</pre> | g/legacy-routing:ipv6 |
| disabled             | svc:/network/routin            | g/legacy-routing:ipv4 |

### VRRP の設定

VRRP ルーターを作成します。ILB と異なり両方のネットワークインターフェースに対して作成します。

VRRP を作成する vrrpadm コマンドの詳細は前回を参照してください。

今回も ipmp を考慮して L3 タイプとします。仮想ルーター識別子(VRID)は DMZ 側が 2、イントラネット側が 3 とします。

冗長化に関しては fw1 を MASTER とし、fw2 と fw3 を BACKUP とする 3 台構成です。fw1 -> fw2 -> fw3 の順番で切り替わります。

<fw1 の場合>

root@fw1:~# vrrpadm create-router -V 2 -I net0 -p 255 -A inet -T I3 vrrp2 root@fw1:~# vrrpadm create-router -V 3 -I net1 -p 255 -A inet -T I3 vrrp3 < fw2 の場合>

root@fw2:~# vrrpadm create-router -V 2 -I net0 -p 150 -A inet -T |3 vrrp2 root@fw2:~# vrrpadm create-router -V 3 -I net1 -p 150 -A inet -T |3 vrrp3

< fw3 の場合>

root@fw3:~# vrrpadm create-router -V 2 -I net0 -p 100 -A inet -T I3 vrrp2 root@fw3:~# vrrpadm create-router -V 3 -I net1 -p 100 -A inet -T I3 vrrp3

ルーターが使用する仮想 IP アドレスを VRRP ルーターに指定します。

root@fw1:<sup>~</sup># ipadm create-addr -T vrrp -n vrrp2 -a <DMZ LAN 仮想 IP アドレス>/<ネットマスク> net0/vrrp root@fw1:<sup>~</sup># ipadm create-addr -T vrrp -n vrrp3 -a <イントラネット仮想 IP アドレス>/<ネットマスク> net1/vrrp

VRRP サービスを online にします。

| root@fw1:~# sv | cadm enab | e vrrp                    |
|----------------|-----------|---------------------------|
| root@fw1:~# sv | cs vrrp   |                           |
| STATE          | STIME     | FMRI                      |
| online         | 15:45:52  | svc:/network/vrrp:default |

ルーターの確認をします。

<fw1 の場合>

| root@fw | 1:~# \ | vrrpa | dm show- | route | r    |          |       |         |      |
|---------|--------|-------|----------|-------|------|----------|-------|---------|------|
| NAME    | VRID   | TYPE  | IFNAME   | AF    | PRIO | ADV_INTV | MODE  | STATE \ | /NIC |
| vrrp3   | 3      | L3    | net1     | IPv4  | 100  | 1000     | eopa- | MASTER  |      |
| vrrp2   | 2      | L3    | net0     | IPv4  | 100  | 1000     | eopa- | MASTER  |      |

<fw2 の場合>

| root@fw | 2:~# v | vrrpa | dm show- | route | r    |          |       |          |
|---------|--------|-------|----------|-------|------|----------|-------|----------|
| NAME    | VRID   | TYPE  | IFNAME   | AF    | PRIO | ADV_INTV | MODE  | STATE VN |
| vrrp3   | 3      | L3    | net1     | IPv4  | 150  | 1000     | e-pa- | BACKUP - |
| vrrp2   | 2      | L3    | net0     | IPv4  | 150  | 1000     | e-pa- | BACKUP - |

<fw3 の場合>

| root@fw | 3∶~# v | /rrpa | dm show- | route | r    |          |       |            |
|---------|--------|-------|----------|-------|------|----------|-------|------------|
| NAME    | VRID   | TYPE  | IFNAME   | AF    | PRIO | ADV_INTV | MODE  | STATE VNIC |
| vrrp3   | 3      | L3    | net1     | IPv4  | 100  | 1000     | e-pa- | BACKUP     |
| vrrp2   | 2      | L3    | net0     | IPv4  | 100  | 1000     | e-pa- | BACKUP -   |

#### Packet Fileter の設定

セキュリティのためにファイヤーウォールの設定を行い、不要なポートを閉じます。 まず、SMF を Online にします。

root@fw1:~# svcadm enable svc:/network/firewall:default

"pfconf"コマンドを使用して、ファイヤーウォールを設定します。以下の例は 8080 番と 443 番(https)のポートのみを開放 した場合です。

"224.0.0.18/32"は VRRP が相互にハートビート監視を行うためのブロードキャストアドレスです。 VRRP を構成するすべてのノード間でこのアドレスへの通信を許可します。

root@fw1:~# pfconf block in on net0 all pass in on net1 all pass out all pass out all pass in on net0 proto tcp from any to any port = 8080 pass in on net0 proto tcp from any to any port = 443 pass in on net0 proto icmp from any to any pass out quick on net0 from <fw1 の DMZ LAN 側 IP アドレス>/32 to 224.0.0.18/32 pass in quick on net0 from <fw1 の DMZ LAN 側 IP アドレス>/32 to 224.0.0.18/32 pass out quick on net0 from <fw2 の DMZ LAN 側 IP アドレス>/32 to 224.0.0.18/32 pass in quick on net0 from <fw2 の DMZ LAN 側 IP アドレス>/32 to 224.0.0.18/32 pass out quick on net0 from <fw2 の DMZ LAN 側 IP アドレス>/32 to 224.0.0.18/32 pass out quick on net0 from <fw3 の DMZ LAN 側 IP アドレス>/32 to 224.0.0.18/32 pass in quick on net0 from <fw3 の DMZ LAN 側 IP アドレス>/32 to 224.0.0.18/32

正しく設定が行われていることを確認します。

root@fw1:~# pfctl -s rules block drop in on net0 all pass in on net0 proto tcp from any to any port = 8080 flags S/SA pass in on net0 proto tcp from any to any port = 443 flags S/SA pass in on net0 proto icmp all pass in on net1 all flags S/SA pass out all flags S/SA pass out quick on net0 inet from < fw1  $\mathcal{O}$  IP アドレス> to 224.0.0.18 flags S/SA pass out quick on net0 inet from <fw2  $\mathcal{O}$  IP アドレス> to 224.0.0.18 flags S/SA pass out quick on net0 inet from <fw3  $\mathcal{O}$  IP アドレス> to 224.0.0.18 flags S/SA pass in quick on net0 inet from <fw3  $\mathcal{O}$  IP アドレス> to 224.0.0.18 flags S/SA pass in quick on net0 inet from <fw3  $\mathcal{O}$  IP アドレス> to 224.0.0.18 flags S/SA pass in quick on net0 inet from <fw3  $\mathcal{O}$  IP アドレス> to 224.0.0.18 flags S/SA pass in quick on net0 inet from <fw3  $\mathcal{O}$  IP アドレス> to 224.0.0.18 flags S/SA pass in quick on net0 inet from <fw3  $\mathcal{O}$  IP アドレス> to 224.0.0.18 flags S/SA

以上でファイヤーウォールゾーンの設定は完了です。

### アプリケーションサーバを Solaris で効率的に動作させるワザ

構築の前にアプリケーションサーバを Solaris で効率的に動作させるワザについて解説します。

CPU のメニーコア化に伴って、ひとつのノードで多くのプロセス/スレッドを起動することができるようになってきました。ア プリケーションサーバも処理の増大に対応するために複数のインスタンスやスレッドを起動するようになってきました。 その場合、クロスコールと呼ばれる各 CPU 間での割り込み処理が増大し、単純にコアを追加しても性能があまり上がら なくなります。

Solaris では Zone で使用する CPU を指定することにより、プロセスの CPU への割り当てを効率化しクロスコールの発生を抑えることができます。

さらに Zone が使用する CPU に対して OS の処理が割り当たらないようにし、該当の CPU をアプリケーションサーバの処 理が可能性です。

そうすることで不要な処理が減り、CPU パワーを有効に活用することが可能となります。

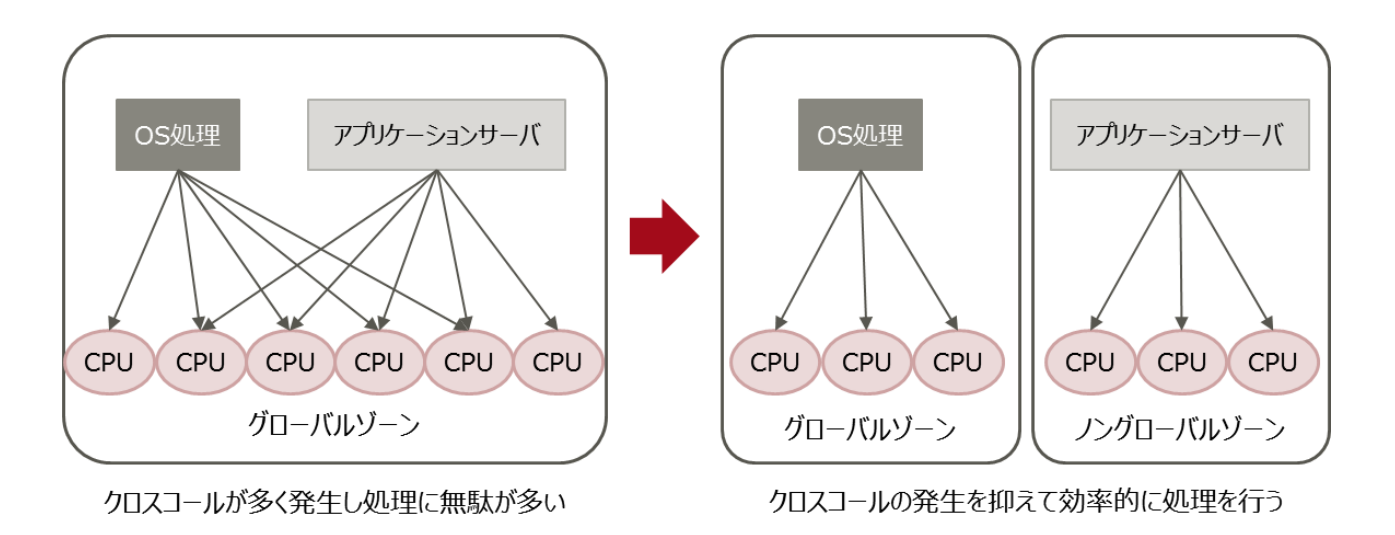

図3 処理イメージ

アプリケーションサーバゾーンの構成

構成は以下の通りです。

PayaraとKafkaをインストールします。 今回は以下のバージョンで確認しています。

- payara 4.1.2.173
- kafka 2.12-1.0.0

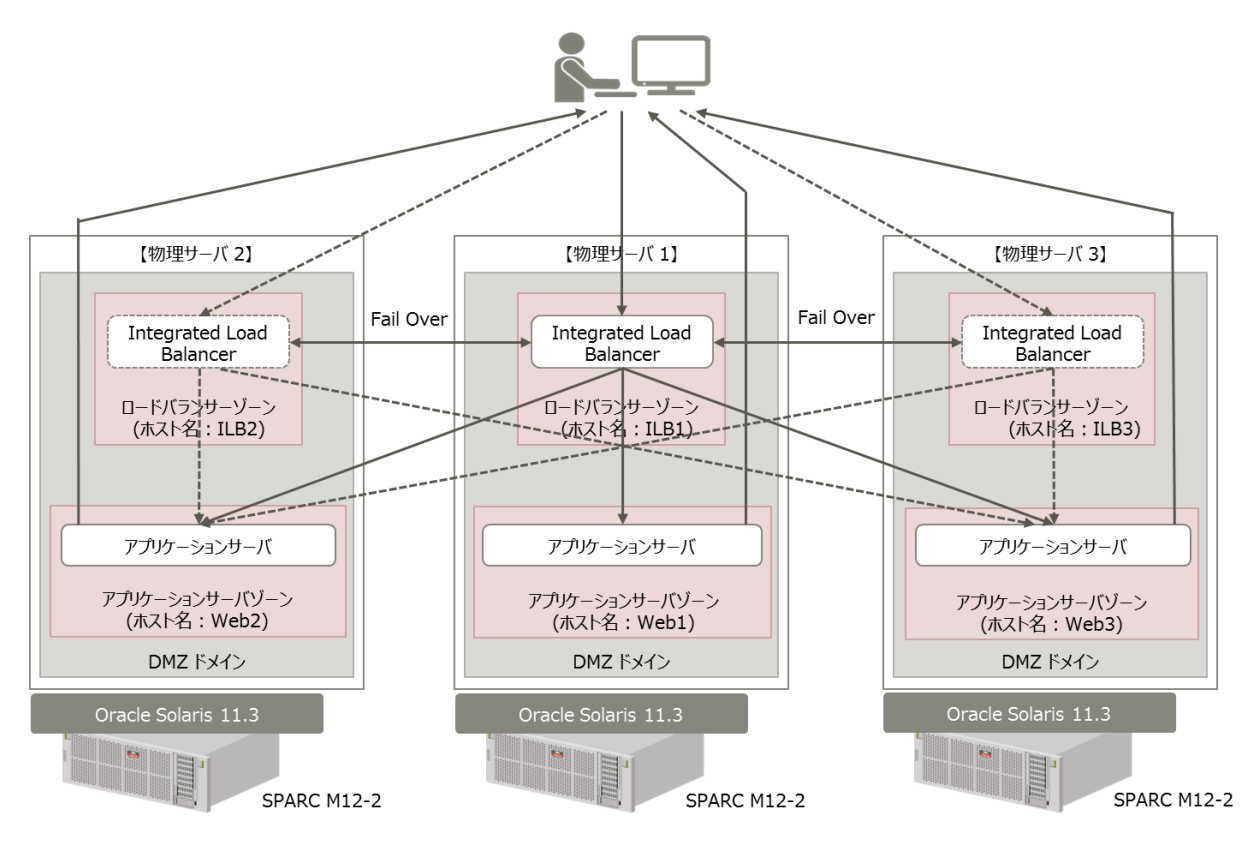

図4 論理構成イメージ

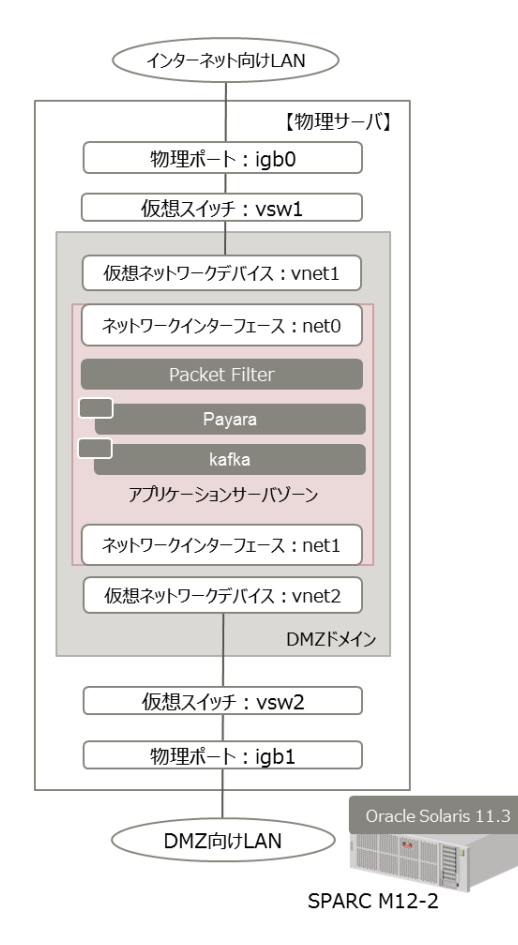

図5 アプリケーションサーバゾーン構成図

# アプリケーションサーバゾーンの構築

構成は以下の通りです。

### NGZ のインストール

dmz ドメイン上に root でログインします。

アプリケーションサーバゾーンに割り当てる CPU を確認します。

| # psrin | nfo     |                           |
|---------|---------|---------------------------|
| 0       | on-line | since 01/05/2017 07:47:42 |
| 1       | on-line | since 01/05/2017 07:47:43 |
| 2       | on-line | since 01/05/2017 07:47:43 |
|         |         |                           |
| (省略)    |         |                           |
|         |         |                           |
| 21      | on-line | since 01/05/2017 07:47:43 |
| 22      | on-line | since 01/05/2017 07:47:43 |
| 23      | on-line | since 01/05/2017 07:47:43 |

Global Zone 上でアプリケーションサーバゾーンが使用する CPU への I/O 割り込みを禁止する設定をします。以下の例では 8 番から 15 番の CPU に設定しています。

# # psradm -i 16-23

設定を保存します。

# pooladm −s

物理ポートとリンク名の確認を行います。ここで表示される vnet は ldm コマンドで作成したものではなく、追加されたものから順番に vnet0, vnet1 と振られることに注意してください。

| <pre># dladm show-phys</pre> | 3        |       |       |         |        |
|------------------------------|----------|-------|-------|---------|--------|
| LINK                         | MEDIA    | STATE | SPEED | DUPLEX  | DEVICE |
| net1                         | Ethernet | up    | 0     | unknown | vnet1  |
| net0                         | Ethernet | up    | 0     | unknown | vnet0  |

以下のように NGZ を構成します。zone 名は web とします。ネットワーク設定は anet で GZ 上のデータリンクと NGZ のデータリンクを結び付けています。

dedicated-cpuの cpus オプションで使用する CPU を 16 から 23 に指定しています。

| # zonecfg -z web                                   |
|----------------------------------------------------|
| zonecfg:ilb> create -b                             |
| zonecfg:ilb> set brand=solaris                     |
| <pre>zonecfg:ilb&gt; set zonepath=/zones/web</pre> |
| zonecfg:ilb> set ip-type=exclusive                 |
| zonecfg:ilb> set autoboot=false                    |
| zonecfg:ilb> add dedicated-cpu                     |
| zonecfg:ilb> set cpus=16-23                        |
| zonecfg:ilb> end                                   |
| zonecfg:ilb> add anet                              |
| zonecfg:ilb:anet> set linkname=net0                |

zonecfg:ilb:anet> set lower-link=net0 zonecfg:ilb:anet> set configure-allowed-address=true zonecfg:ilb:anet> set link-protection=mac-nospoof zonecfg:ilb:anet> set mac-address=auto zonecfg:ilb:anet> end zonecfg:ilb:anet> end zonecfg:ilb:anet> set linkname=net1 zonecfg:ilb:anet> set lower-link=net1 zonecfg:ilb:anet> set configure-allowed-address=true zonecfg:ilb:anet> set link-protection=mac-nospoof zonecfg:ilb:anet> set mac-address=auto zonecfg:ilb:anet> end zonecfg:ilb:anet> end zonecfg:ilb:anet> end zonecfg:ilb> commit zonecfg:ilb> commit

アプリケーションサーバゾーンのインストールを行います。

# zoneadm −z web install

アプリケーションサーバゾーンをブートします。

# zoneadm -z web boot

アプリケーションサーバゾーンのコンソールにログインして OS の初期設定を行います。設定方法は以下を参照してください。

http://www.fujitsu.com/jp/sparc-technical/document/solaris/index.html#solaris-zone

ホスト名は図2を参考にしてください。

ネットワークは net0 側がインターネット向け LAN、net1 側が DMZ 向け LAN となるように設定します。初期設定時に net0 を設定した場合は、net1 の IP インターフェースの作成から行います。

以下は初期設定時に net0 を設定した場合のネットワーク設定例です。

| root@fw1:~# ipadm                                                                          |                                                                              |                                                 |                                                                              |                                                                                                    |
|--------------------------------------------------------------------------------------------|------------------------------------------------------------------------------|-------------------------------------------------|------------------------------------------------------------------------------|----------------------------------------------------------------------------------------------------|
| NAME                                                                                       | CLASS/TYPE                                                                   | STATE                                           | UNDER                                                                        | ADDR                                                                                                    |
| l o0                                                                                       | loopback                                                                     | ok                                              |                                                                              |                                                                                                    |
| l o0/v4                                                                                    | static                                                                       | ok                                              |                                                                              | 127. 0. 0. 1/8                                                                                                |
| l o0/v6                                                                                    | static                                                                       | ok                                              |                                                                              | ::1/128                                                                                                    |
| net0                                                                                       | ip                                                                           | ok                                              |                                                                              |                                                                                                    |
| net0/v4                                                                                    | static                                                                       | ok                                              |                                                                              | 〈インターネット LAN 側 IP アドレス〉/〈ネットマスク〉                                                                              |
| net0/v6                                                                                    | addrconf                                                                     | ok                                              |                                                                              | fe80::214:4fff:fef8:8f7b/10                                                                                   |
| root@fw1:~# ipadm                                                                          | create-ip n                                                                  | net1                                            |                                                                              |                                                                                                    |
| root@fw1:~# ipadm                                                                          | create-add                                                                   | r -T static -a                                  | a <dmz lan="" td="" 俳<=""><td>UIP アドレス&gt;/&lt;ネットマスク&gt; net1/v4</td></dmz> | UIP アドレス>/<ネットマスク> net1/v4                                                                                    |
|                                                                                            |                                                                              |                                                 |                                                                              |                                                                                                    |
| root@fw1:~# ipadm                                                                          |                                                                              |                                                 |                                                                              |                                                                                                    |
| root@fw1:~# ipadm<br>NAME                                                                  | CLASS/TYPE                                                                   | STATE                                           | UNDER                                                                        | ADDR                                                                                                    |
| root@fw1:~# ipadm<br>NAME<br>loO                                                           | CLASS/TYPE<br>loopback                                                       | STATE<br>ok                                     | UNDER<br>                                                                    | ADDR<br>                                                                                                    |
| root@fw1:~# ipadm<br>NAME<br>loO<br>loO/v4                                                 | CLASS/TYPE<br>loopback<br>static                                             | STATE<br>ok<br>ok                               | UNDER<br>                                                                    | ADDR<br><br>127. 0. 0. 1/8                                                                                    |
| root@fw1:~# ipadm<br>NAME<br>loO<br>loO/v4<br>loO/v6                                       | CLASS/TYPE<br>loopback<br>static<br>static                                   | STATE<br>ok<br>ok<br>ok                         | UNDER<br><br>                                                                | ADDR<br><br>127. 0. 0. 1/8<br>::1/128                                                                         |
| root@fw1:~# ipadm<br>NAME<br>loO<br>loO/v4<br>loO/v6<br>netO                               | CLASS/TYPE<br>loopback<br>static<br>static<br>ip                             | STATE<br>ok<br>ok<br>ok<br>ok                   | UNDER<br><br><br>                                                            | ADDR<br><br>127. 0. 0. 1/8<br>::1/128<br>                                                                     |
| root@fw1:~# ipadm<br>NAME<br>loO<br>loO/v4<br>loO/v6<br>netO<br>netO/v4                    | CLASS/TYPE<br>loopback<br>static<br>static<br>ip<br>static                   | STATE<br>ok<br>ok<br>ok<br>ok<br>ok             | UNDER<br><br><br><br>                                                        | ADDR<br><br>127. 0. 0. 1/8<br>::1/128<br><br><インターネット LAN 側 IP アドレス>/<ネット <u>マスク&gt;</u>                      |
| root@fw1:~# ipadm<br>NAME<br>loO<br>loO/v4<br>loO/v6<br>netO<br>netO/v4<br>netO/v4         | CLASS/TYPE<br>loopback<br>static<br>static<br>ip<br>static<br>addrconf       | STATE<br>ok<br>ok<br>ok<br>ok<br>ok<br>ok       | UNDER<br><br><br><br>                                                        | ADDR<br><br>127.0.0.1/8<br>::1/128<br><br><インターネット LAN 側 IP アドレス>/〈ネットマスク〉<br>fe80::214:4fff:fef8:8f7b/10     |
| root@fw1:~# ipadm<br>NAME<br>lo0<br>lo0/v4<br>lo0/v6<br>net0<br>net0/v4<br>net0/v6<br>net1 | CLASS/TYPE<br>loopback<br>static<br>static<br>ip<br>static<br>addrconf<br>ip | STATE<br>ok<br>ok<br>ok<br>ok<br>ok<br>ok<br>ok | UNDER<br><br><br><br><br>                                                    | ADDR<br><br>127.0.0.1/8<br>::1/128<br><br><インターネット LAN 側 IP アドレス>/〈ネットマスク〉<br>fe80::214:4fff:fef8:8f7b/10<br> |

DSR モードでシステムを運用する場合、ILB からアプリケーションサーバゾーン側に転送されるパケットの送信先 IP アドレスは仮想 IP アドレスとなるため、アプリケーションサーバゾーンではそのパケットが自ノード宛であると認識することができず、受け取ることができません。アプリケーションサーバゾーンに転送されたパケットを自ノード宛であると認識させるため、仮想ネットワークインターフェース(vni)を使用して、仮想 IP アドレスをアプリケーションサーバゾーンに設定します。まず、vni を作成します。vni 名は任意です。

#### root@fw1:~# ipadm create-vni vni0

作成した vni に IP アドレスを設定します。

#### root@fw1:~# ipadm create-addr -T static -a <仮想 IP アドレス>/<NETMASK> vni0/vip

以下のように vni が設定されていることを確認します。

| root@fw1:~# ip | oadm       |       |       |                                                      |
|----------------|------------|-------|-------|------------------------------------------------------|
| NAME           | CLASS/TYPE | STATE | UNDER | ADDR                                                 |
| l o0           | loopback   | ok    |       |                                                      |
| 1 o0/v4        | static     | ok    |       | 127. 0. 0. 1/8                                       |
| l o0/v6        | static     | ok    |       | ::1/128                                              |
| net0           | ip         | ok    |       |                                                      |
| net0/v4        | static     | ok    |       | <インターネット LAN 側 IP アドレス>/<ネットマスク>                     |
| net0/v6        | addrconf   | ok    |       | fe80::214:4fff:fef8:8f7b/10                          |
| net1           | ip         | ok    |       |                                                      |
| net1/v4        | static     | ok    |       | <dmz ip="" lan="" アドレス="" 側="">/&lt;ネットマスク&gt;</dmz> |
| vni0           | vni        | ok    |       |                                                      |
| vni0/vip       | static     | ok    |       | <仮想 IP アドレス>/<ネットマスク>                                |

IP アドレスの設定が完了したら、Defaut Gatewayを設定します。

net1 側のデフォルトゲートウェイはファイヤーウォールゾーンに作成した vrrp の仮想アドレスを指定します。

```
root@fw1:<sup>*</sup># route -p add <イントラネットのネットワークアドレス> <ファイヤーウォールゾーンに作成する vrrp の仮
想アドレス>
root@fw1:<sup>*</sup># route -p show
persistent: route add -inet default <インターネット LAN 側デフォルトゲートウェー>
persistent: route add <イントラネットのネットワークアドレス> <ファイヤーウォールゾーンに作成する vrrp の仮想
IP アドレス>
```

/etc/inet/hosts に通信するノードの IP アドレスを追加します。

必要なパッケージのインストール

アプリケーションサーバゾーンに以下のパッケージをインストールします。network/firewall はグローバルゾーンにもイン ストールしておきます。

#### # pkg install network/firewall

Payara のインストール

Payara をダウンロードし、インストールするノードに転送します。

https://www.payara.fish/downloads

Payara をインストールします。

```
# cd /opt
# <Payaraのアーカイブの解凍>
# In -s payara41 payara
```

管理者用のパスワードを設定します。

root@web1:~# /opt/payara/bin/asadmin change-admin-password Enter admin user name [default: admin]>admin Enter the admin password> (初回は何も入力しません) Enter the new admin password> (パスワードを入力) Enter the new admin password again> (パスワードを再入力) Command change-admin-password executed successfully.

アプリケーションサーバのドメインを起動します。

root@web1:~# /opt/payara/bin/asadmin start-domain domain1
Waiting for domain1 to start ......
Successfully started the domain : domain1
domain Location: /opt/payara41/glassfish/domains/domain1
Log File: /opt/payara41/glassfish/domains/domain1/logs/server.log
Admin Port: 4848
Command start-domain executed successfully.

GUIで管理ができるように設定を変更します。

root@web1:~# /opt/payara/bin/asadmin enable-secure-admin Enter admin user name> admin Enter admin password for user "admin"> You must restart all running servers for the change in secure admin to take effect. Command enable-secure-admin executed successfully.

設定を変更したらドメインを再起動します。

root@web1:~# /opt/payara/bin/asadmin restart-domain domain1
Successfully restarted the domain
Command restart-domain executed successfully.

Kafka のインストール

Apache Kafka をダウンロードし、インストールするノードに転送します。

https://kafka.apache.org/downloads

Apache Kafka をインストールします。

# cd /opt # <Kafkaのアーカイブの解凍> # In -s kafka\_2.12-1.0.0 kafka

### Packet Fileter の設定

セキュリティのためにファイヤーウォールの設定を行い、不要なポートを閉じます。 ファイヤーウォールゾーンと同様に、SMF を Online にします。

root@fw1:~# svcadm enable svc:/network/firewall:default

"pfconf"コマンドを使用して、ファイヤーウォールを設定します。

今回の構成ではアプリケーションサーバゾーンにはインターネット LAN から直接アクセスできないようにするため、net0のポートをすべて閉じます。

root@web1:~# pfconf
block in on net0 all
pass out all

正しく設定が行われていることを確認します。

```
root@web1:~# pfctl -s rules
block drop in on netO all
pass out all flags S/SA
```

### サンプルアプリケーションのインストール

動作確認用サンプルとして、前回の ILB の設定でも触れた健全性検査用サーブレットアプリケーションと、クライアントか らメッセージを受け取ってイントラネットに送信するメッセージングサーブレットアプリケーションをインストールします。

健全性検査用アプリケーションのインストール

健全性検査用アプリケーションのサンプルソースコードは以下のようになります。

```
package com.fujitsu.sparc.ilb;
import java.io.*;
import javax.servlet.*;
import javax.servlet.http.*;
public class healthcheck extends HttpServlet {
    public void doGet (HttpServletRequest req, HttpServletResponse res)
        throws ServletException, IOException {
        PrintWriter out;
        res.setContentType("text/html; charset=UTF-8");
        out = res.getWriter();
        out.println("<html><body>");
        out.println("<html><body>");
        out.println("<html><body>");
        out.println("<html><body>");
        out.println("</html>");
        }
    }
}
```

```
web.xml は以下のようになります。
```

| xml version="1.0" ?                                                         |  |  |  |  |
|-----------------------------------------------------------------------------|--|--|--|--|
| <pre><!DOCTYPE web-app PUBLIC</pre>    </pre>                               |  |  |  |  |
| "-//Sun Microsystems, Inc.//DTD Web Application 2.3//EN"                    |  |  |  |  |
| "http://java.sun.com/dtd/web-app_2_3.dtd">                                  |  |  |  |  |
|                                                                             |  |  |  |  |
| <web-app></web-app>                                                         |  |  |  |  |
| <servlet></servlet>                                                         |  |  |  |  |
| <servlet-name>healthcheck</servlet-name>                                    |  |  |  |  |
| <pre><servlet-class>com.fujitsu.sparc.ilb.healthcheck</servlet-class></pre> |  |  |  |  |
|                                                                             |  |  |  |  |
| <servlet-mapping></servlet-mapping>                                         |  |  |  |  |
| <pre><servlet-name>healthcheck</servlet-name></pre>                         |  |  |  |  |
| <pre><url-pattern>/healthcheck</url-pattern></pre>                          |  |  |  |  |
|                                                                             |  |  |  |  |
|                                                                             |  |  |  |  |

以下のディレクトリ構成で healthcheck.war を作成します。

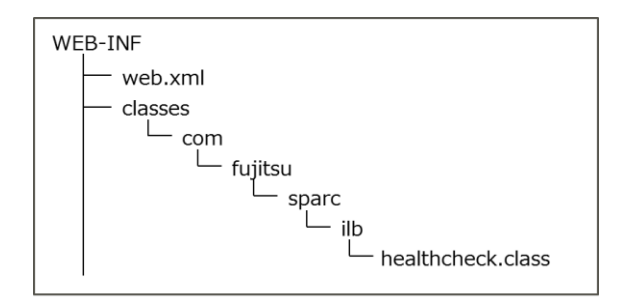

⊠6 healthcheck.war

healthcheck.war をデプロイします。

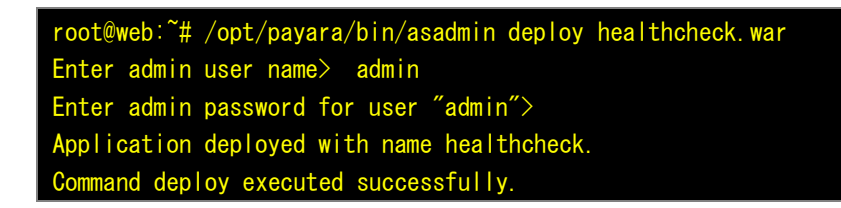

### メッセージングアプリケーションのインストール

メッセージングアプリケーションのサンプルソースコードは以下のようになります。

package com.fujitsu.sparc.ilb; import java.io.\*; import javax.servlet.\*; import javax.servlet.http.\*; import java.util.Properties; import org.apache.kafka.clients.consumer.\*; import org.apache.kafka.clients.producer.\*;

```
import org.apache.kafka.common.serialization.*;
public class MsgControl extends HttpServlet {
 public void doPost (HttpServletRequest req, HttpServletResponse res)
    throws ServletException, IOException {
    String
                id, val, mbuf;
    PrintWriter out;
    id = req.getParameter("id");
    val = req.getParameter("value");
    mbuf = "{" + "¥"ID¥"" + " : " + "¥"" + id + "¥"" + ", "
         + "¥"VALUE=¥"" + " : " + "¥"" + val + "¥"" + " }";
    Properties properties = new Properties();
    properties.put(ProducerConfig.BOOTSTRAP_SERVERS_CONFIG, "kafka1:9092, kafka2:9092, kafka3:9092");
    try (KafkaProducer<Integer, String> producer = new KafkaProducer<>(properties, new
 IntegerSerializer(), new StringSerializer())) {
      producer.send(new ProducerRecord<>("iot", 1, mbuf));
    res.setContentType("text/html; charset=UTF-8");
    out = res.getWriter();
    out.println("<html><body>");
    out.println("\langle h1 \rangle"+id+"\langle /h1 \rangle");
    out.println("\langle h1 \rangle"+val+"\langle /h1 \rangle");
    out.println("</body></html>");
```

web.xml は以下のようになります。

```
<?xml version="1.0" ?>
<!DOCTYPE web-app PUBLIC
    "-//Sun Microsystems, Inc.//DTD Web Application 2.3//EN"
    "http://java.sun.com/dtd/web-app_2_3.dtd">
    (web-app)
    (servlet)
        (servlet-name>MsgControl</servlet-name>
        (servlet-class>com.fujitsu.sparc.ilb.MsgControl</servlet-class>
        (/servlet>
        (servlet-mapping>
        (servlet-name>MsgControl</servlet-name>
        (url-pattern>/MsgControl</url-pattern>
        (/servlet-mapping>
        (servlet-mapping>
        (servlet-mapping>
        (servlet-mapping>
        (servlet-mapping>
        (servlet-mapping>
        (servlet-mapping>
        (servlet-mapping>
        (servlet-mapping>
        (servlet-mapping>
        (servlet-mapping>
        (servlet-mapping>
        (servlet-mapping>
        (servlet-mapping>
        (servlet-mapping>
        (servlet-mapping>
        (servlet-mapping>
        (servlet-mapping>
        (servlet-mapping>
        (servlet-mapping>
        (servlet-mapping>
        (servlet-mapping>
        (servlet-mapping>
        (servlet-mapping>
        (servlet-mapping>
        (servlet-mapping>
        (servlet-mapping>
        (servlet-mapping>
        (servlet-mapping>
        (servlet-mapping>
        (servlet-mapping>
        (servlet-mapping>
        (servlet-mapping>
        (servlet-mapping>
        (servlet-mapping>
        (servlet-mapping>
        (servlet-mapping>
        (servlet-mapping>
        (servlet-mapping>
        (servlet-mapping>
        (servlet-mapping>
        (servlet-mapping>
        (servlet-mapping>
        (servlet-mapping>
        (servlet-mapping>
        (servlet-mapping>
        (servlet-mapping>
        (servlet-mapping>
        (servlet-mapping>
        (servlet-mapping>
        (servlet-mapping>
        (servlet-mapping>
        (servlet-mapping>
        (servlet-mapping>
        (servlet-mapping>
        (servlet-mapping>
        (servlet-mapping>
        (servlet-mapping>
        (servlet-mapping>
        (servlet-mapping>
        (servlet-mapping>
        (s
```

以下のディレクトリ構成で MsgControl.war を作成します。

WAR ファイルを作成する際に、以下の3つの Kafka 通信用のライブラリーを WEB-INF/lib に含めます。

/opt/kafka/libs/ kafka-clients-1.0.0. jar /opt/kafka/libs/kafka\_2.12-1.0.0. jar /opt/kafka/libs/slf4j-api-1.7.25. jar

図7 MsgControl.war

MsgControl.war をデプロイします。

root@web:~# /opt/payara/bin/asadmin deploy MsgControl.war Enter admin user name> admin Enter admin password for user "admin"> Application deployed with name MsgControl. Command deploy executed successfully.

# 以上でアプリケーションサーバゾーンの設定は完了です。

次回は Kafka サーバの設定を行います。

【免責事項】

- 富士通(株)は、本コンテンツの内容について、妥当性や正確性について保証するものではなく、一切の責任を負い兼ねます。
- 本コンテンツや URL は、予告なしに変更または中止されることがあります。あらかじめご了承願います。
- 理由の如何に関わらず、情報の変更及び本コンテンツの掲載の中断または中止によって生じるいかなる損害についても責任を負うものではありません。

関連情報:http://www.fujitsu.com/jp/about/resources/terms/copyright/index.html